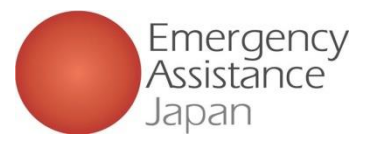

23

## 追加の旅程の登録 日時・滞在先・現地緊急連絡先・チケット情報等

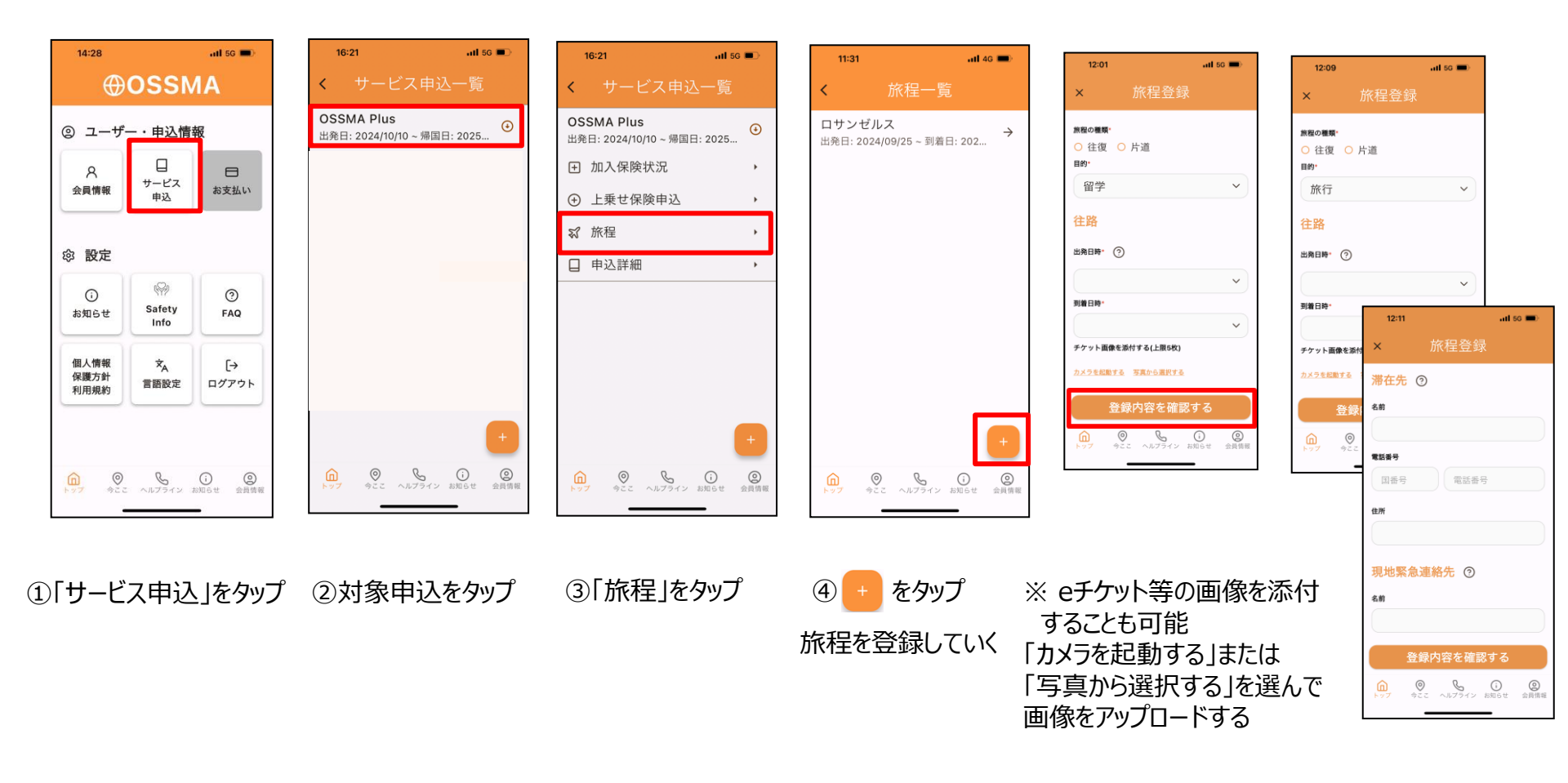